## DIGITAL METRO NORTH

## How to Create and Manage Virtual Meetings

Using Microsoft Outlook, create a Microsoft Teams Virtual Meeting and connect with colleagues.

- 1. To schedule a meeting with your team, open *Microsoft Outlook* and create a meeting invite.
- 2. In the meeting invite, select the **Teams Meeting** icon.

|             | ୨ ୯                               | $\uparrow$ | ÷ •                         |          |             |                 |                  |          | U                | ntitled - Meeting      |
|-------------|-----------------------------------|------------|-----------------------------|----------|-------------|-----------------|------------------|----------|------------------|------------------------|
| File        | Meet                              | ting       | Insert                      | Forma    | t Text      | Re              | iow Hole         | <b>_</b> | 7 Tell m         | e what you want to     |
| )<br>Delete | ₩<br>→ -                          | 🔁 Ap       | ppointment<br>heduling Assi | stant    | Sky<br>Meet | )<br>pe<br>ting | Teams<br>Meeting | Μ        | Neeting<br>Notes | Cancel R<br>Invitation |
| Actio       | ons                               |            | Show                        |          | Skype M     | leeting         | Teams Meetin     | ng /leel | ting Notes       | Attendees              |
| (i) You I   | haven't se                        | ent this   | meeting invit               | ation ye | t.          |                 |                  |          |                  |                        |
| ⊳<br>Send   | From<br>To<br>Subject<br>Location | n          | _                           |          | -           |                 |                  |          |                  |                        |
|             | Start tin                         | ne N       | 1on 16/03/202               | 0        | ÷           | 5:30 F          | PM 🔻             |          | day event        |                        |
|             | End tim                           | e N        | 1on 16/03/202               | 0        | ÷           | 6:00 F          | PM 👻             |          |                  |                        |

 At the bottom of the invitation, a Join Microsoft Teams Meeting link will appear and the location set to 'Microsoft Teams Meeting'. By clicking this link the invitees will join the meeting.

| Ы           | 26                     | " T    | ↓ <b>*</b>                   |            |              |                |            |                             |  |  |
|-------------|------------------------|--------|------------------------------|------------|--------------|----------------|------------|-----------------------------|--|--|
| File        | Mee                    | ting   | Insert                       | Forma      | t Text       | Rev            | iew        | Help                        |  |  |
| Delete      | → -                    | 6      | Appointment<br>Scheduling As | sistant    | Skyr<br>Meet | )<br>pe<br>ing | Join<br>Me | <b>fi</b><br>Teams<br>eting |  |  |
| Actio       | ons                    |        | Show                         |            | Skype M      | eeting         | Teams      | Meetin                      |  |  |
| (i) You     | haven't :              | ent th | is meeting invi              | itation ye | t.           |                |            |                             |  |  |
|             | From                   |        |                              |            |              |                |            |                             |  |  |
| $\geqslant$ | То                     |        | I                            |            |              |                |            |                             |  |  |
| Send        | Subjec                 | t      |                              |            |              |                |            |                             |  |  |
|             | Locatio                | n      | Microsoft Teams Meeting      |            |              |                |            |                             |  |  |
|             | Start time<br>End time |        | Mon 16/03/20                 | Ē          | 5:30 PM 👻    |                | Ŧ          |                             |  |  |
|             |                        |        | Mon 16/03/20                 | Ē          | 6:00 PM 👻    |                |            |                             |  |  |
| Join        | Micr                   | osof   | t Teams I                    | Veetir     | īg           |                |            |                             |  |  |
| Learn       | more ab                | out Te | ams Meeting                  | options    |              |                |            |                             |  |  |

## Note: This link can be copied, pasted and used to hyperlink other text.

## Quick Reference Guide

4. Once you have finished your invite click **Send** and the meeting will populate in your calendar.

MONDAY

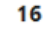

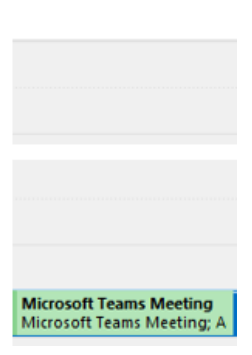

- 5. To join the Virtual Meeting, open the meeting invite through your calendar and either:
  - a. Click the Join Teams Meeting icon.
  - b. Click the Join Microsoft Teams Meeting.

| Actio       | ons<br>haven't sent | Show<br>this meeting invitation | Meet<br>Skype M | ting Meeting Teams | eeting<br>Meetin |
|-------------|---------------------|---------------------------------|-----------------|--------------------|------------------|
| 51.845      | From                |                                 |                 |                    |                  |
| $\geq$      | To                  | 1                               |                 |                    |                  |
| end         | Subject             |                                 |                 |                    |                  |
|             | Location            | Microsoft Teams Me              | eting           |                    |                  |
|             | Start time          | Mon 16/03/2020                  |                 | 5:30 PM            | Ŧ                |
|             | End time            | Mon 16/03/2020                  | Ē               | 6:00 PM            | •                |
| oin<br>earn | Micros              | oft Teams Meet                  | ing<br>ns       |                    |                  |

6. You will now be taken to *Microsoft Teams* to start your meeting.

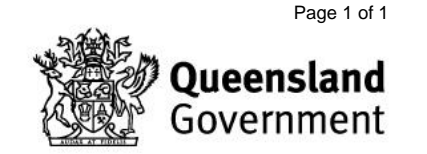